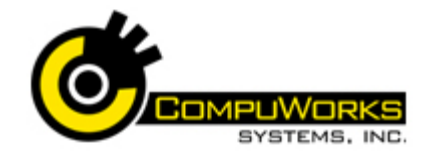

#### **Renaming Sheets**

- 1. Double-click on the sheet tab.
- 2. Type a new name.
- 3. Press [Enter].

#### **Grouping Sheets**

- 1. For consecutive sheets, click the first sheet's tab and [Shift + Click] the last sheet's tab.
- 2. For non-consecutive sheets, click a sheet's tab and [Ctrl + Click] on each additional sheet's tab.

#### Entering a 3-D Reference

- **1.** Select the cell to contain the formula.
- **2.** Type = (equal sign), the function, ((an open parenthesis).
- **3.** Click on the tab containing the first cell(s) for the formula and select the cell or range.
- 4. [Shift + Click] on the tab of the worksheet containing the last cell to be included.
- 5. Press [Enter]. Example: =SUM(Qtr1:Qtr4!B3)

#### Working with Hyperlinks

- 1. Select the Insert tab.
- 2. Select Hyperlink
- 3. Select an existing file or web page.
- 4. Type a ScreenTip, if desired.
- 5. Click OK
- 6. Right-click the link and choose Remove Hyperlink to delete the link.

## Save as a Web Page

- 1. Open your file.
- 2. Click the Microsoft Office Button
- 3. Select Save As from the drop down menu.
- 4. Select Other Formats from the list.
- 5. Enter the File name
- 6. Select Single File Web Page (\*.mht; \*.mhtml) from the Save as type: drop-down list. Publish...
- 7. Click
- Change... to enter the Title for 8. Click the resulting web page.
- 9. Type the Title for the web page.

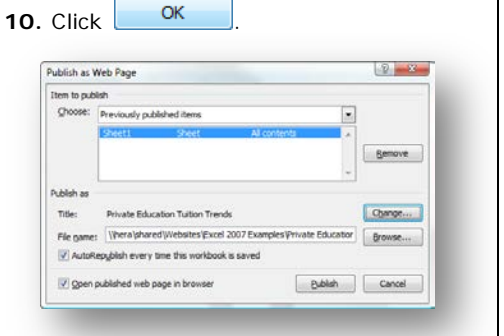

- 11. If you want Excel 2007 to automatically update the web page when the workbook is saved, click the AutoRepublish every time this workbook is saved option.
- Publish to publish the **12.** Click workbook to a web page.

#### Applying an Outline

1. Select the rows or columns that contain the detail data.

1. Select the Data

tab.

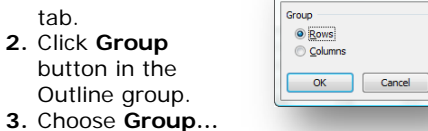

Group

? -×-

4. Select Rows or

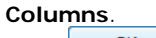

OK 5. Click

#### Paste Special

The Paste Special command also allows you to paste only the value or formula from the original range to a new location.

| Paste Special | Result                                                                   |
|---------------|--------------------------------------------------------------------------|
| All           | Pastes everything.                                                       |
| Formulas      | Pastes the cell's<br>contents including<br>formulas, values and<br>text. |
| Values        | Pastes only values.<br>Any formulas will be                              |

|                                   | converted to their current value.                                            |
|-----------------------------------|------------------------------------------------------------------------------|
| Formats                           | Pastes only the format, not the cell contents.                               |
| Comments                          | Pastes only the comments.                                                    |
| Validation                        | Pastes data validation rules for the current cells.                          |
| All except<br>borders             | Pastes all information except borders of the selected range.                 |
| Column widths                     | Pastes only the column width of the selected cells.                          |
| Formulas and<br>number<br>formats | Pastes only the formula<br>and number formatting<br>from the selected cells. |
| Values and<br>number<br>formats   | Pastes only the values<br>and number formatting<br>from the selected cells.  |

#### Pasting the Value Only

**1**. Select the cells you wish to copy, including cells with formulas. 2. Select the Home tab and choose

### Copy 🗈

3. Select the upper left cell of the paste range on the worksheet to contain the values.

4. Select the dropdown arrow under

## Paste an the ribbon.

- 5. Select Paste Special ...
- 6. Select Values.
- 7. Click or

#### Linking Between Workbooks

- 1. Open the workbooks.
- 2. Select the View tab.
- 3. Select View Side by Side View Side by Side
- 4. Select the cell of first value to be copied, which may contain a formula.
- 5. Select the Home tab and choose Copy Đ.

# Quick Reference Guide Excel 2007 Intermediate

- 6. Select the cell in the workbook where
- the value will be pasted.
- 7. Select the dropdown arrow under

Paste 🔜 on the ribbon.

8. Select Paste Link.

#### **Creating Range Names**

- 1. Select the cell or range to be named.
- 2. Click in the Name Box on the formula bar.

| ſ | → | Sales     | -       |         | f <sub>x</sub> |         |  |
|---|---|-----------|---------|---------|----------------|---------|--|
|   |   | А         | С       | D       | E              | F       |  |
|   | 1 | Year 2007 |         |         |                |         |  |
|   | 2 |           | 1st Qtr | 2nd Qtr | 3rd Qtr        | 4th Qtr |  |
|   | 3 | Smith     | 3000    | 1000    | 5000           | 2000    |  |
|   | 4 | Jones     | 6000    | 5000    | 1000           | 3000    |  |
|   | 5 | Allen     | 5000    | 2000    | 3000           | 4000    |  |
|   | 6 | Johnson   | 2000    | 3000    | 2000           | 7000    |  |

- 3. Type the name to be assigned. In this example, the name is "Sales."
- 4. Press [Enter].

#### Moving to a Named Range

- **1.** Click on the arrow Sales Jin the Name Box.
- 2. Click on the name of a range.

#### **Using Range Names in Formulas**

You may use range names in formulas rather than cell addresses. Using a name makes the formula easier to read and understand. Ranges names are absolute.

- 1. Enter your formula onto the worksheet.
- 2. Wherever you would typically enter a cell address, you may use the range name.

| A<br>Imploye | B<br>ee Sales         | С                                    | D                                                          | E                                                                                  |
|--------------|-----------------------|--------------------------------------|------------------------------------------------------------|------------------------------------------------------------------------------------|
| mploye       | ee Sales              |                                      |                                                            |                                                                                    |
|              |                       |                                      |                                                            |                                                                                    |
|              |                       |                                      |                                                            |                                                                                    |
| ast          | First                 | Amount                               | Percent                                                    |                                                                                    |
| mith         | Jack                  | \$ 3,400                             | =C4/Total                                                  |                                                                                    |
| tevens       | Sam                   | 4,500                                | 🗐 Tot                                                      | al                                                                                 |
|              | nst<br>mith<br>cevens | ast First<br>mith Jack<br>sevens Sam | ist First Amount<br>mith Jack \$ 3,400<br>revens Sam 4,500 | nst First Amount Percent<br>mith Jack \$ 3,400 =-C4/Total<br>sevens Sam 4,500 @Tot |

#### **Removing a Named Range** 1. Select the Formulas tab.

- 2. Select Name Manager from the ribbon.
- 3. Select the name from the list. 4. Click Delete

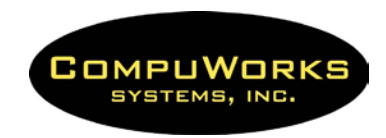

# Quick Reference Guide Excel 2007

#### **Creating Charts**

- Select the range containing the data to be charted, including column or row labels to be added.
- 2. Click on the Insert tab.
- 3. Select a chart style from the ribbon:

#### Editing a Chart

- 1. Select the chart.
- 2. Choose Change Chart Type stress from ribbon for a different chart style.
- 3. Choose Switch Row/Column from the ribbon to swap axis data.
- 4. Choose Move Chart Location from the ribbon to move the chart to a different sheet.
- **5.** Right-click other chart objects and choose **Format**... for additional editing.

#### **Chart Components**

Before you can effectively work with graphs, you must understand the different components.

#### Component

**Axes:** The term "axes" generally refers to the lines that run horizontally across the bottom of the chart and vertically along the left side of the chart.

- The horizontal axis is called the x-axis or category axis.
- The vertical axis, called the y-axis or value axis, usually runs up the left side of the chart, but can also appear on the right side (Y2).

In a column chart, the x-axis commonly contains labels and the y-axis plots values. The values plotted on the y-axis may also be referred to as the *data series*.

**Legend:** Chart legend is an area on chart that explains the data points on the y-axis. It also shows name of each data series.

**Data Series:** A collection of data from the worksheet.

**Gridlines:** Lines that extend from the tick marks across the plot area. Gridlines sometimes make it easier to interpret charts.

**Chart Text:** Text within the chart. This text can either be attached or unattached. Attached text is linked to a chart object and moves if the chart object is repositioned.

#### Adding a New Series to a Chart

- 1. Click the chart to activate it.
- 1. Click the Design tab.

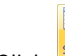

2. Click Select Data Source dialog box.

| Chart gata ra  | nge: Shee  | 121 SA \$3: 50 96 |            |                    | 1              |
|----------------|------------|-------------------|------------|--------------------|----------------|
|                | (          | System            | Row/Column |                    |                |
| Legend Entries | (Series)   |                   |            | Horizontal (Catego | x y) Axis Labe |
| Add            | Car Edit   | X Remove          | 2.4        | 3 Edit             |                |
| Jan            |            |                   | Boston     |                    |                |
| Feb            |            |                   | Chicago    |                    |                |
| Mar            |            |                   | Deriver    |                    |                |
| Hidden and E   | mpty Cells |                   |            | ОК                 | Cancel         |
|                |            |                   |            |                    |                |

- 3. Click is to select the range of data to plot.
- 4. Click Switch Row/Column to switch the Row/Column data.

5. Click difference to edit the Category Axis Labels.

**6.** Click **OK** to rechart the data.

#### Switching the Row/Column Data

After the chart is created, you can easily change how the data is plotted by switching the Row/Column.

- Select the chart to modify.
  Click the **Design** tab.
- 7

# 9. Click switch in the Data group.

#### Adding Graphics

- 1. Select the Insert tab.
- 2. Choose a graphic from the **Illustrations** collections:
  - Picture Ridure inserts pictures from a file
    - Clip Art Clip Art novies, sounds
  - Shapes inserts ready-made
- shapes, arrows, lines, callouts, etc.3. Place the mouse pointer where you want to begin drawing the object.
- Drag the mouse pointer in the worksheet or chart sheet until the object is the desired shape and size.

#### Moving and Copying Graphic Objects

- 1. Select the object.
- Point to the border of the object.
  Drag the object away from its current location to move, or press the [Ctrl]

while dragging to copy. **Note:** Another way to copy an object is to select the object and press **[Ctrl] + D** to duplicate it.

#### **Deleting a Graphic Object**

Select the object you want to delete.
 Press [Delete].

#### Inserting a Text Box

1. Select the Insert tab.

A

- 2. Select **Text Box** on the ribbon.
- **3.** Place the mouse pointer where you want to begin the text box.
- Drag the mouse pointer in the worksheet or chart sheet until the text box is the desired shape and size.
- **5.** Type your text inside the box.

#### **Inserting SmartArt**

- 1. Select the Insert tab.
- Select SmartArt SmartArt on the ribbon.
  Choose a SmartArt graphic and click
- 4. Type your text in the [Text] placeholders.

#### Setting Excel Defaults

- 1. Click the Microsoft Office Button
- 2. Click Excel Options to set defaults.

#### Formatting Keyboard Shortcuts

| Format Data       |                                                                                               |  |  |
|-------------------|-----------------------------------------------------------------------------------------------|--|--|
| Ctrl + 1          | Display Format Cell<br>Dialog Box                                                             |  |  |
| Ctrl + Shift + ~  | Apply General format                                                                          |  |  |
| Ctrl + Shift + \$ | Apply Currency format                                                                         |  |  |
| Ctrl + Shift + %  | Apply Percentage<br>format                                                                    |  |  |
| Ctrl + Shift + #  | Apply Date format with the day, month & year                                                  |  |  |
| Ctrl + Shift + @  | Apply Time format with<br>hour/minute, indicated<br>AM/PM                                     |  |  |
| Ctrl + Shift + !  | Apply Number format<br>with two decimal places,<br>comma separator & -<br>for negative values |  |  |
| Ctrl + Shift + &  | Outline borders                                                                               |  |  |
| Ctrl + Shift + _  | Remove borders                                                                                |  |  |
| Ctrl + B          | Bold                                                                                          |  |  |
| Ctrl + I          | Italic                                                                                        |  |  |
| Ctrl + U          | Underline                                                                                     |  |  |
| Ctrl + 5          | Strikethrough                                                                                 |  |  |
| Ctrl + 9          | Hide rows                                                                                     |  |  |
| Ctrl + Shift + (  | Unhide rows                                                                                   |  |  |
| Ctrl + 0 (zero)   | Hide columns                                                                                  |  |  |
| Ctrl + Shift + )  | Unhide columns                                                                                |  |  |